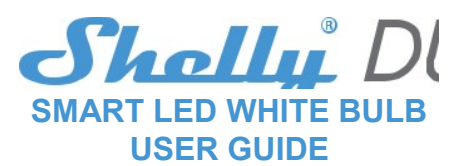

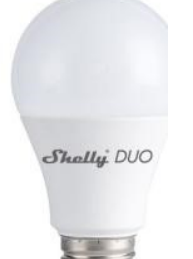

Żarówka Shelly® Smart WiFi LED firmy Allterco Robotics jest przeznaczona do zainstalowania w standardowym gniazdku oświetleniowym (E27) w celu zmiany temperatury i przyciemnienia światła. Shelly może działać jako samodzielne urządzenie lub jako dodatek do kontrolera automatyki domowej.

# Specyfikacja

| Zasilanie:                | • EMC 2004/108/WE                          |
|---------------------------|--------------------------------------------|
| 110-230V ±10% 50/60Hz AC  | <ul> <li>RoHS2 2011/65/UE</li> </ul>       |
| Gniazdko:                 | Sygnał radiowy:                            |
| E26/E27                   | 1mW                                        |
| Moc znamionowa:           | Protokół radiowy:                          |
| 9W                        | WiFi 802.11 b/g/n                          |
| Jasność:                  | Częstotliwość:                             |
| Up to 800 Im              | 2400 – 2500 MHz;                           |
| Temperatura barwy:        | Zasięg pracy (w zależności                 |
| 2700K-6500K               | od lokalnej konstrukcji):                  |
| Kąt wiązki:               | <ul> <li>up to 30 m na zewnątrz</li> </ul> |
| 190°                      | • up to 15 m w domu                        |
| Temperatura pracy:        | Wymiary:                                   |
| From -10°C to 40°C        | 122 x 60 mm                                |
| Spełnione standardy EU:   | Zużycie energii:                           |
| • RE Directive 2014/53/EU | < 1 W                                      |

• LVD 2014/35/EU

- Informacje techiniczne
- Steruj przez WiFi za pomocą telefonu komórkowego, tableta, kompotera, dowolnego urządzenia, które obsługuje protokół HTTP i/lub UDP protocol
- Zarządzanie mikroprocesorem

Kontrolowane elementy: wiele diod LED

 Shelly może być sterowany za pomocą zewnętrznego przełącznika

Uwaga! Niebezpieczeństwo porażenia pradem. Podłaczenie do sieci elektrycznej należy wykonać ostrożnie Uwaga! Trzymaj urządzenia z daleka od dzieci. al Proszę się ostrożnie obchodzić z urządzeniem, jest ono kruche

# Wprowadzenie do Shelly

Wprowadzenie do Shelly Shelly® to rodzina innowacyjnych urządzeń, które umożliwiają zdalne sterowanie urządzeniami elektrycznymi za pomocą telefonu komórkowego, komputera lub systemu automatyki domowej. Shelly® używa Wi-Fi do łączenia się z urządzeniami, które go kontroluja. Mogą być w tej samej sieci Wi-Fi lub mogą korzystać z zdalnego dostępu (przez Internet). Shelly® może działać samodzielnie, nie będąc zarządzanym przez kontroler automatyki domowej, w lokalnej sieci WiFi, a także za pośrednictwem usługi chmury, z dowolnego miejsca, w którym użytkownik ma dostęp do Internetu. Shelly® posiada zintegrowany server, za pomocą którego Użytkownik może dostosowywać, kontrolować i monitorować Urządzenie. Shelly® ma dwa tryby WiFi - punkt dostępowy (AP) i tryb klienta (CM). Aby działać w trybie klienta, urządzenie musi znąłdować się bezpośrednio z innymi urządzeniami WiFi za pośrednictwem protokołu HTTP. Producent może dostarczyć API. Urządzenia Shelly® mogą być dostępne do monitorowania, nawet jeśli użytkownik znajduje się poza zasiegiem lokalnej sieci WiFi, o lie router WiFi jest podączony do Internetu. Można skorzystać z funkcji chmury, aktywownaje poprzez server sieciowy urządzenia lub poprzez ustawienia waplikacji mobilnej Shelly Cloud. Użytkownik może zarejestrować i uzyskać dostęp do Shelly Cloud, za pomocą aplikacji mobilnych na Androida lub iOS lub dowolnej przeglądarki internetowej i strony internetowej: przeglądarki internetowej i strony internetowej:

przeglądarki internetowej https://my.Shelly.cloud/. i strony internetowej

### Instrukcja instalacji

Uwaga! Niebezpieczeństwo porażenia prądem elektrycznym. Montaż i instalacja urządzenia powinna być wykonana przez wykwalifikowane osoby (elektryk).

Uwaga! Przed rozpoczęciem instalacji dokładnie zapoznaj się z załączoną dokumentacją. Niezastosowanie sie do zalecanych procedur może doprowadzić do nieprawidłowego działania, niebezpieczeństwa utraty życia lub naruszenia prawa. Allterco Robotics ani importer id3.pl nie ponosi

odpowiedzialności za jakiekolwiek straty lub uszkodzenia w

Krok 1 Rejestracja Przy pierwszym załadowaniu aplikacji mobilnej Shelly Cloud musisz utworzyć konto, które będzie mogło zarządzać wszystkimi urządzeniami Shelly®.

Zapomnienie hasła W przypadku zapomnienia lub zgubienia hasła wystarczy wpisać adres e-mail użyty podczas rejestracji. Następnie otrzymasz instrukcje dotyczące zmiany hasła. Po rejestracji utwórz swój pierwszy pokój (lub pokoje), w którym

zamierzasz dodać i używać urzadzeń Shelly Lineire .

przypadku nieprawidłowej instalacji lub korzystania z tego

Uwaga! Używaj urządzenia tylko z zasilaniem i instalacjami, które spełniają wszystkie obowiązujące regulacje. Zwarcie w sieci elektrycznej lub instalacji podłączonej do urządzenia może spowodować uszkodzenie urządzenia. Uwaga! Przed zainstalowaniem urządzenia sprawdź napięcie robocze

życia lub naruszenia prawa All-terco Robotics oraz id3 pl nie ponosza

odpowiedzialności za jakiekolwiek straty lub uszkodzenia w przypadku

Zalecaniel Urządzenie może być podłączone i może kontrolować obwody elektryczne i gniazda świetlne tylko wtedy, gdy są zgodne z

Zainstaluj Shelly w gnieżdzie światła. Naciśnij przycisk włączenia światła, do którego podłączony jest Shelly. Shelly powinna się włączyć. Naciśnij ponownie przycisk, a Shelly się wyłączy. Możesz zdecydować, czy chocesz używać Shelly z aplikacją mobilną Shelly Cloud i usługą Shelly Cloud. Możesz także zapoznać się z instrukcjami dobrozowni przezdarzeji i korteli za operace władowapom interficielu.

poprzez: • Naciskając 5 razy włącznik światła, do którego podłączony jest

Potrzebujesz tylko połączenia internetowego i naszej aplikacji mobilnej, zainstalowanej na smartfonie lub tablecie.

Aby zainstalować aplikację, odwiedź Google Play lub App Store i zainstaluj aplikację Shelly Cloud.

< Search

Shell

iPhone

Details Reviews

Shelly

fig. 4

Shelly Clo

Shelly

5.0

Shelly Cloud

dotyczącymi zarządzania i kontroli za pomocą wbudowanego interfejsu

Możesz przywrócić Shelly DUO do ustawień fabrycznych

Wł/wył zasilania 5 razy z rzędu.
 Po pomyślnym przywróceniu ustawień fabrycznych Shelly

Przywracanie ustawień fabrycznych

Aplikacja Shelly Cloud na telefon

nieprawidłowej instalacji lub obsługi tego urządzenia.

ednimi normami i normami bezpieczeństwa

urzadzenia.

odpoy

internetowego

Shelly Duo.

zacznie migać.

Shelly Cloud dega ci za wszystkich urządzeń Shelly

Wstepne właczenie

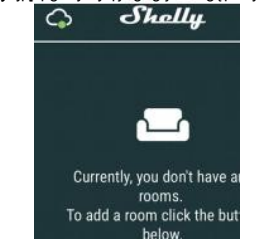

Shelly Cloud daje możliwość tworzenia scen do automatycznego włączania lub wyłączania Urządzeń w określonych godzinach lub w oparciu o inne parametry, takie jak temperatura, wilgotność, światło itp. (z dostępnym czujnikiem w Cloud Shelly). Shelly Cloud pozwala na łatwe sterowanie i monitorowanie za pomocą telefonu komórkowego, tabletu lub komputera.

### urządzenia i napięcie sieciowe. Instalowanie urządzenia w niezalecanym źródle zasilania może prowadzić do awarii, zagrożenia Dodawanie urządzenia

Aby dodać nowe urządzenie Shelly, zainstaluj je do sieci elektrycznej zgodnie z instrukcjami instalacji dołączonymi do urządzenia

Uwaga! W przypadku, gdy urządzenie nie utworzyło swojej własnej sieci WiFi z SSID, ny sybelity Bullou-35FAS, sprawdź, czy urządzenie jest podłączone zgodnie z instrukcjami instalacji. Jeśli nadal nie widzisz aktywnej sieci WiFi z SSID, np. shellvBulbDuo-35FA58, lub ieśli chcesz dodać urządzenie do innei sieci Wi-Fi, zresetuj urządzenie. Jeśli urządzenie zostało włączone, musisz uruchomić go ponownie, wyłączając je i włączając. Po włączeniu zasilania masz jedną minutę, aby nacisnąć 5 razy\* z rzędu przycisk/przełącznik podłączony do SW. Musisz słyszeć włączanie/wyłączanie przekaźnika. Shelly powinien powrócić do trybu AP. Jeśli nie, proszę powtórzyć czynności lub skontaktować się z obsługą klienta pod adresem: adressupport@Shelly.cloud

\*Po każdym wyłączeniu odczekaj 2-3 sekundy.

Krok 2 – Dodawanie urządzenia

Wybierz "Add Device"

CO

# Aby dodać więcej urządzeń później, użyj menu aplikacji w prawym górnym rogu ekranu głównego i kliknij " Add Device ". Wpisz nazwę (SSID) i hasło do sieci Wi-Fi, do której chcesz dodać urządzenie.

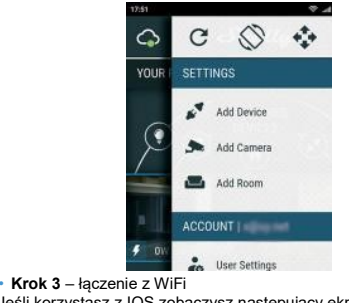

Jeśli korzystasz z IOS zobaczysz następujący ekran:

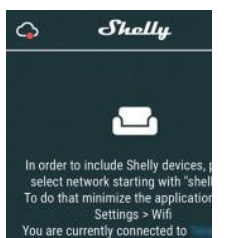

Naciśnij przycisk home swojego iPhone / iPad / iPod. Otwórz Ustawienia> Wi-Fi i połącz się z siecią Wi-Fi utworzoną przez Shelly, np . ShellyBulbDuo-35FA58.

Jeśli korzystasz z Androida: Twój telefon / tablet automatycznie skanuje i dołącza wszystkie nowe urządzenia Shelly do sieci Wi-Fi, do której jesteś podłączony.

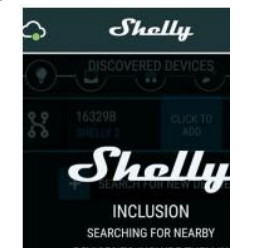

Po pomyślnym włączeniu urządzenia do sieci Wi-Fi pojawi się następujące okno:

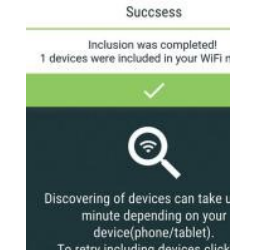

• Krok 4 - około 30 sekund po wykryciu nowego urządzenie w lokalnej sieci Wi-Fi, lista będzie domyślnie wyświetlana w "Discovered Devices"

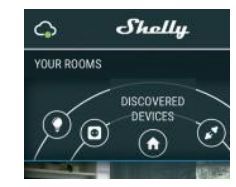

Krok 5 - Kliknij "Discovered devices" i wybierz urządzenie, które chcesz uwzglednić na swoim koncie.

| G   | Shelly. |                 |  |
|-----|---------|-----------------|--|
| -•• |         |                 |  |
| *   | 73F825  | CLICK TO<br>ADD |  |

Krok 6 - Wprowadź nazwę urządzenia (w polu "Device Name"). Wybierz pomieszczenie, w którym urządzenie ma być ustawione. Możesz wybrać ikonę lub dodać zdjęcie, aby było łatwiej je rozpoznać. Naciśnij "Save Device".

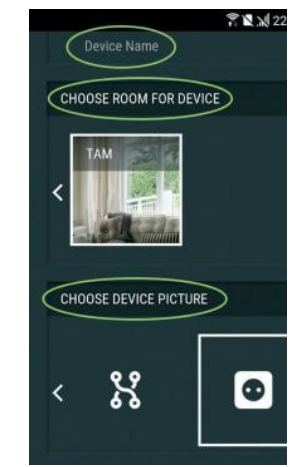

· Krok 7 - Aby włączyć połączenie z usługą Shelly Cloud w celu zdalnego sterowania i monitorowania urządzenia, naciśnij "YES" w poniższym wyskakującym okienku.

# Ustawienia urządzeń Shelly

Po tym jak Twoje urządzenie połączy się z aplikacją, możesz je kontrolować zdanie, zmieniać ustawienia oraz cała automatyke pracy. Aby włączyć lub wyłączyć urządzenie, użyj przycisku zasilania. Aby weiść do menu szczegółów urządzenia, kliknii jego nazwę. Z menu szczegółów możesz st Urządzeniem, a także edytować jego wygląd i ustawienia. Z menu szczegółów możesz sterować

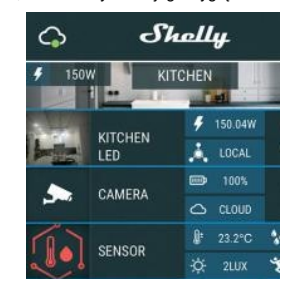

### Timer

Aby automatycznie zarządzać zasilaniem, możesz użyć:

Auto OFF: Po włączeniu zasilanie automatycznie wyłączy się po określonym czasie (w sekundach). Wartość 0 anuluje automatyczne wyłączanie

Auto ON: Po wyłączeniu zasilanie zostanie automatycznie włączone po określonym czasie (w sekundach). Wartość 0 anuluje automatyczne włączanie.

#### Harmonogram tygodniowy

Ta funkcja wymaga połaczenia z Internetem. Do korzystania z Internetu, urzadzenie Shelly musi być podłaczone do lokalnej sieci WiFi z działającym połączeniem internetowym. Shelly może włączać / wyłączać się automatycznie w określonym czasie i dniu tygodnia. Możesz dodać nieograniczoną liczbę tygodniowych harmonogramów

#### Tryb nocny

W tym trybie można ustawić okres czasu, podczas którego żarówka będzie się stopniowo rozjaśniała i gasła. Możesz wybrać czas rozpoczęcia i zakończenia

#### Internet/Bezpeczeństwo

 Tryb Wi-Fi - klient: umożliwia podłączenie urządzenia do dostępnej sieci Wi-Fi. Po wpisaniu szczegółów w odpowiednich polach naciśnij Połącz

Kopia zapasowa klienta Wi-Fi: dodaj zapasową sieć Wi-Fi, na wypadek gdyby Twoja podstawowa stała się niedostępna. • Tryb Wi-Fi - punkt dostępu: Skonfiguruj Shelly, aby utworzyć punkt dostępu Wi-Fi Ac. Po wpisaniu szczegółów w

odpowiednich polach naciśnij. Utwórz punkt dostępu Chmura: włączanie lub wyłączanie połączenia z usługą chmury

· Ogranicz logowanie: Ogranicz interfejs internetowy Shelly za pomocą nazwy użytkownika i hasła. Po wpisaniu szczegółów w polach naciśnij. Ogranicz Shelly.

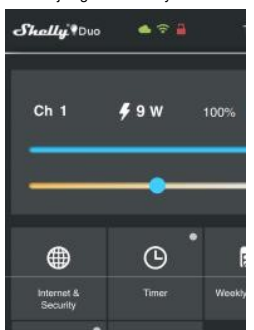

### Ustawienia

Włącz domyślny tryb: ustawia domyślny stan wyjściowy, gdy

urządzenie Shelly jest zasilane. - On: skonfiguruj Shelly, aby włączał się gdy ma zasilanie. Off: skonfiguruj Shelly, aby wyłączał się gdy ma zasilanie
 Przywróć ostatni tryb: Shelly powróci do poprzedniego

ustawienia. Czas przejścia: Ustaw czas rozjaśniania żarówki od 0% do 100%. Czas trwania można ustawić od 0 do 5000 ms.

Aktualizacja oprogramowania: zaktualizuj oprogramowanie

 Aktualizacja oprogramowana, zaktualizacja oprogramowana, shelly, gdy zostanie wydana nowa wersja.
 Strefa czasowa i lokalizacja geograficzna: włączanie lub wyłączanie automatycznego wykrywania strefy czasowej i lokalizacji geograficznej.

Reset urządzenia: przywracanie shelly do ustawień fabrycznych.

Informacje o urządzeniu:

Identyfikator urządzenia – unikalny identyfikator shelly
Identyfikator IP – IP Shelly w Twoim Wi-Fi

## Strona główna

To jest strona główna wbudowanego interfejsu internetowego. Jeśli został skonfigurowany poprawnie, zobaczysz informacje o: Bieżące zużycie energii w Watach
 Aktualny stan (Wł/Wył)

- Aktualny poziom jasności
  Połączenie z chmurą
- Czas rzeczywisty
- Ustawienia
- Aktualna temperatura światła
  Przycisk zasilania

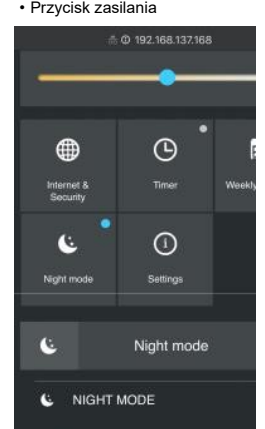

# Wbudowany interfejs internetowy

Nawet bez aplikacji mobilnej urządzenie Shelly można ustawić i kontrolować za pomocą przeglądarki i połączenia Wi-Fi telefonu komórkowego, tabletu lub komputera.

#### Skróty

• Shelly-ID - Unikalna nazwa urządzenia. Składa się z 6 lub więcej znaków, cyfr oraz liter, na przykład 35FA58. • SSID – Nazwa sieci Wi-Fi utworzonej przez urządzenie shellyBulbDuo-35FA58.

Punkt dostępu (AP) - tryb, w którym urządzenie tworzy własny punkt połączenia Wi-Fi o odpowiedniej nazwie (SSID). • Client Mode (CM) – tryb, w którym urządzeie jest podłączone do innej sieci Wi-Fi

#### Instalacia urzadzenia

 Krok 1 Włóż żarówkę Shelly do gniazdka i włącz światło .
 Uwaga! W przypadku, gdy urządzenie nie utworzyło własnej sieci WiFi z identyfikatorem SSID, takim jak ShellyBulbDuo-35FA58, sprawdź, czy masz podłączone zasilanie do Shelly. Jeśli nie widzisz aktywnej sieci Wi-Fi z SSID, takiej jak ShellyBulbDuo-35FA58, zresetuj urządzenie. Jeśli urządzenie zostało włączone, musisz je wyłączyć włączyć ponownie 5 razy \*. Lub jeśli do urządzenia podłączony jest przełącznik / przycisk, naciśnij go 5 razy \*. Kiedy światło zacznie migać, Shelly powinna wrócić do trybu AP. Jeśli nie, powtórz lub skontaktuj się z obsługą klienta pod adresem support@shelly.cloud \*Po każdym WYŁĄCZENIU odczekaj 2-3 sekundy.

 Krok 2 - Po włączeniu światła Shelly utworzyła własną sieć Wi-Fi (własny AP) o nazwie (SSID), taką jak ShellyBulb-Duo-35FA58. Połącz się z nim za pomocą telefonu, tabletu lub komputera

Krok 3 Wpisz 192.168.33.1 w polu adresu przeglądarki, aby załadować interfejs internetowy urządzenia Shelly

Internet/Bezpieczeństwo

Tryb Wi-Fi - klient: umożliwia podłączenie urządzenia do dostępnej sieci Wi-Fi. Po wpisaniu szczegółów w odpowiednich polach naciśnij Połącz. Kopia zapasowa klienta Wi-Fi: dodaj zapasowa sieć Wi-Fi,

na wypadek gdyby Twoja podstawowa stała się niedostępna. • Tryb Wi-Fi - punkt dostępu: Skonfiguruj Shelly, aby utworzyć punkt dostępu Wi-Fi Ac. Po wpisaniu szczegółów w odpowiednich polach naciśnij. Utwórz punkt dostępu

Chmura: Włączenie lub wyłączenie połączenia z usługą

• Ogranicz logowanie: Ogranicz interfejs internetowy Shelly za pomocą nazwy użytkownika i hasła. Po wpisaniu szczegółów w polach naciśnij Ogranicz Shelly.

SNTP Server: Możesz ustawić niestandardowy serwer SNTP. Wpisz dres URL i naciśnij zapisz. Uwaga! Jeśli wprowadziłeś nieprawidłowe dane (złe ustawienia,

nazwy użytkownika, hasła itd.), nie będziesz mógł się połączyć z Shelly musisz zresetować urządzenie.

#### Timer

Automatyczne włączanie/wyłączanie gniazda i podłączonego urzadzenia Auto OFF: Po włączeniu zasilanie automatycznie wyłączy się po

określonym czasie (w sekundach). Wartość 0 anuluje automatyczne wyłączanie. • Auto On: Po wyłączeniu zasilanie zostanie automatycznie włączone • Litrze (2.0. prawie zasilanie zostanie automatycznie włączone)

po określonym czasie (w sekundach). Wartość 0 anuluje automatyczne włączanie

#### Uwaga!

W przypadku, gdy urządzenie nie utworzyło własnej sieci WiFi z identyfikatorem SSID, takim jak ShellyBulbDuo-35FA58, sprawdź, czy masz podłączone zasilanie do Shelly. Jeśli nie widzisz aktywnej sieci Wi-Fi z SSID, takiej jak ShellyBulbDuo-35FA58, zresetuj urządzenie. Jeśli urządzenie zostało włączone, musisz je wyłączyć i włączyć ponownie 5 razy \*. Lub jeśli do urządzenia podłączony jest przełącznik / przycisk, naciśnij go 5 razy \*. Kiedy światło zacznie migać, Shelly powinna wrócić do trybu AP. Jeśli nie, powtórz lub skontaktuj się z obsługą klienta pod adresem support@shelly.cloud \*Po każdym WYŁĄCZENIU odczekaj 2-3 sekundy.

### Harmonogram tygodniowy

Ta funkcia wymaoa oolaczenia z Internetem. Do korzystania z Internetu. urzadzenie Shelly musi być podłaczone do lokalnej sieci WiFi z działającym połączeniem internetowym.

Shelly może włączać / wyłączać się automatycznie w określonym czasie i dniu tygodnia. Możesz dodać nieograniczoną liczbę tygodniowych harmonogramów

### Tryb mocny

W tym trybie można ustawić okres czasu, podczas którego żarówka będzie się stopniowo rozjaśniała i gasła. Możesz wybrać czas rozpoczęcia i zakończenia.

#### Ustawienia

Włącz domyślny tryb: ustawia domyślny stan wyjściowy, gdy urządzenie Shelly jest zasilane. - On: skonfiguruj Shelly, aby włączał się gdy ma zasilanie.

 Off: skonfiguruj Shelly, aby wyłączał się gdy ma zasilanie
 Przywróć ostatni tryb: Shelly powróci do poprzedniego ustawienia.

Czas przejścia: Ustaw czas rozjaśniania żarówki od 0% do 100%. Czas trwania można ustawić od 0 do 5000 ms.

- Aktualizacja oprogramowania: zaktualizuj oprogramowanie
- Aktualizacja oprogramowana. Zaktualizaj oprogramowana shelly, gdy zostanie wydana nowa wersja.
   Strefa czasowa i lokalizacja geograficzna: włączanie lub
- wyłączanie automatycznego wykrywania strefy czasowej i lokalizacji geograficznej.
- Ponowne uruchomienie urzadzenia
- Reset urządzenia: przywracanie shelly do ustawień fabrycznych.
- Informacje o urządzeniu:

Identyfikator urządzenia – unikalny identyfikator shelly
Identyfikator IP – IP Shelly w Twoim Wi-Fi

- -Device reboot: Restartuje urzadzenie
- -Device info: Pokazuje ID urządzenia Shelly-ID

-Producent: Allterco Robotics EOOD -Adres: Sofia, 1404, 109 Bulgaria Blvd.,fl. 8 -Tel .: +359 2 988 7435

#### -E-mail:support@shelly.cloud http://www.Shelly.cloud -Deklaracja -Deklaracja zgodności jest dos adresem:https://Shelly.cloud/declaration-of-conformity. dostępna pod

-Zmiany w danych kontaktowych są publikowane przez producenta na oficjalnej stronie urządzenia: http://www.Shelly.clo

Użytkownik jest zobowiazany do zapoznania się z wszelkimi zmianam niniejszych warunków gwarańcji przed skorzystaniem z przysługujących mu praw wobec Producenta.

# Wszelkie prawa do znaków towarowych She<sup>®</sup> i Shelly<sup>®</sup> oraz inne prawa

intelektualne związane z tym Urządzeniem należą do Allterco Robotics EOOD.

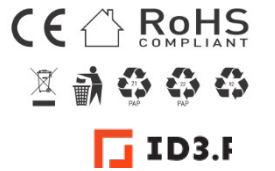

Importer: www.id3.pl Plac.Kaszubski 8/311 81-350 Gdynia info@id3.pl